# ¿ Por qué usar MyChart ?

MyChart es una herramienta para comunicarse por una vía segura con su equipo de atención médica y acceder a más información sobre su salud.

#### Si tiene preguntas médicas urgentes, llame a su clínica. Si se trata de una **emergencia**, **llame al 911**.

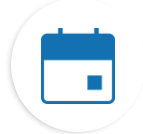

#### Encuentre información sobre sus consultas

Si toca en el ícono Consultas, puede:

- Programar su próxima consulta.
- Programar consultas de atención inmediata.
- Ver los detalles de sus consultas anteriores y de las próximas, incluido un resumen posterior a la consulta (AVS por sus siglas en inglés).
- Programar SmartExams y recibir información sobre su plan de atención.

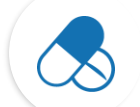

#### Mantenga un registro de sus medicamentos

- Solicite resurtidos de medicamentos recetados en una farmacia de OHSU.
- Llame a la farmacia.

#### Vea los resultados de sus análisis

• Vea los resultados de sus análisis y los comentarios de su médico. Por el momento esta sección está disponible en inglés.

#### Comuníquese con su equipo de atención

- Por el momento esta sección está disponible en inglés.
- Los mensaje en MyChart son una forma excelente de ponerse en contacto con su médico y su equipo de atención médica.
- Los mensajes son especialmente útiles si necesita enviar un comentario breve y puede esperar unos días por la respuesta, por ejemplo, si necesita un consejo médico por un **problema que no es urgente**.
- Si podemos responderle antes, lo haremos sin ningún costo.
- Si su pregunta requiere una respuesta más extensa, es posible que debamos facturarle.
- No le cobraremos por un mensaje en MyChart si le solicitamos que programe una consulta virtual o en persona para recibir su respuesta.
- Puede obtener más información en https://www.ohsu.edu/healthcare-now/mychart-messages

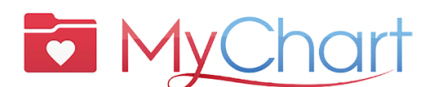

- Si necesita ayuda con MyChart, hable con una persona y solicite los servicios de un intérprete:
  - Los pacientes de OHSU Health (Lun. a vie., 7 a.m. a 6 p.m.) pueden llamar al 503-494-5252
  - Los pacientes de MCMC (Lun. a vie., 8 a.m. a 5 p.m.) pueden llamar al 541-506-6499

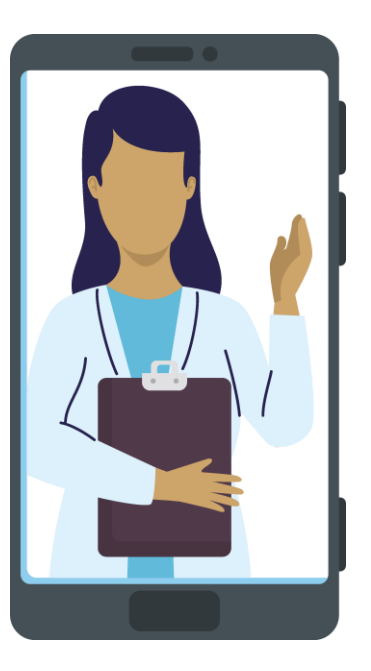

# Le damos la bienvenida a MyChart

### ¿Qué es MyChart?

OHSU Health le brinda acceso a su historia clínica a través de MyChart, cuando lo necesite y esté donde esté. Con MyChart puede acceder a información por un medio privado, seguro y rápido.

MyChart

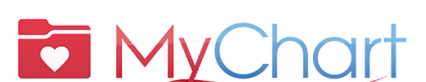

- Si necesita ayuda con MyChart, hable con una persona y solicite los servicios de un intérprete:
  - Los pacientes de OHSU Health (Lun. a vie., 7 a.m. a 6 p.m.) pueden llamar al 503-494-5252
  - Los pacientes de MCMC (Lun. a vie., 8 a.m. a 5 p.m.) pueden llamar al

541-506-6499

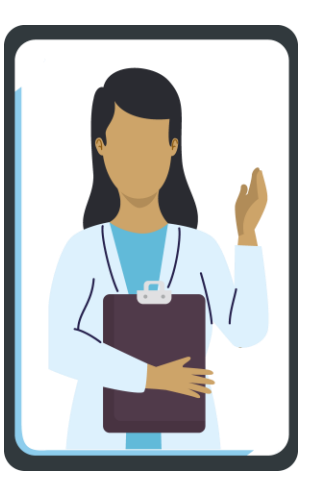

Puede acceder a MyChart desde su computadora de escritorio, laptop o dispositivo móvil (iPad, smartphone).

# Íconos

|  |   | $\sim$ |   |   |
|--|---|--------|---|---|
|  |   |        |   |   |
|  |   |        |   |   |
|  | _ |        |   |   |
|  |   |        | _ |   |
|  | L |        |   | J |

Seleccione el ícono del **sobre** para enviar un **mensaje no urgente** a su equipo de atención. Por el momento esta sección está disponible en inglés.

Seleccione el ícono del **calendario** para ver sus **consultas** anteriores y próximas.

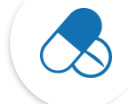

Seleccione el ícono de **medicamentos** para ver sus **recetas** y solicitar resurtidos en la farmacia de OHSU.

Seleccione el ícono de **laboratorio** para ver los **resultados de sus análisis**. Por el momento esta sección está disponible en inglés.

## Términos más importantes

| AVS | Resumen posterior a la consulta                                        |  |  |
|-----|------------------------------------------------------------------------|--|--|
| DOB | Fecha de nacimiento                                                    |  |  |
| MRN | N.° de expediente médico                                               |  |  |
| ROI | Autorización de divulgación<br>de información                          |  |  |
| vv  | Consulta virtual: una reunión<br>por videoconferencia con<br>su médico |  |  |

¿Qué necesito para activar MyChart? DOB, MRN, código de activación

### **Activar MyChart**

#### Obtenga un código de activación

Para poder crear una cuenta necesitará un código de activación. Puede solicitar un código de activación en su clínica o por teléfono a través de la Línea de Ayuda de MyChart para Pacientes.

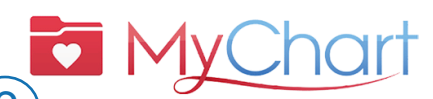

) Si necesita ayuda con MyChart, hable con una persona y solicite los servicios de un intérprete:

- Los pacientes de OHSU Health (Lun. a vie., 7 a.m. a 6 p.m.) pueden llamar al 503-494-5252
- Los pacientes de MCMC (Lun. a vie., 8 a.m. a 5 p.m.) pueden llamar al

541-506-6499

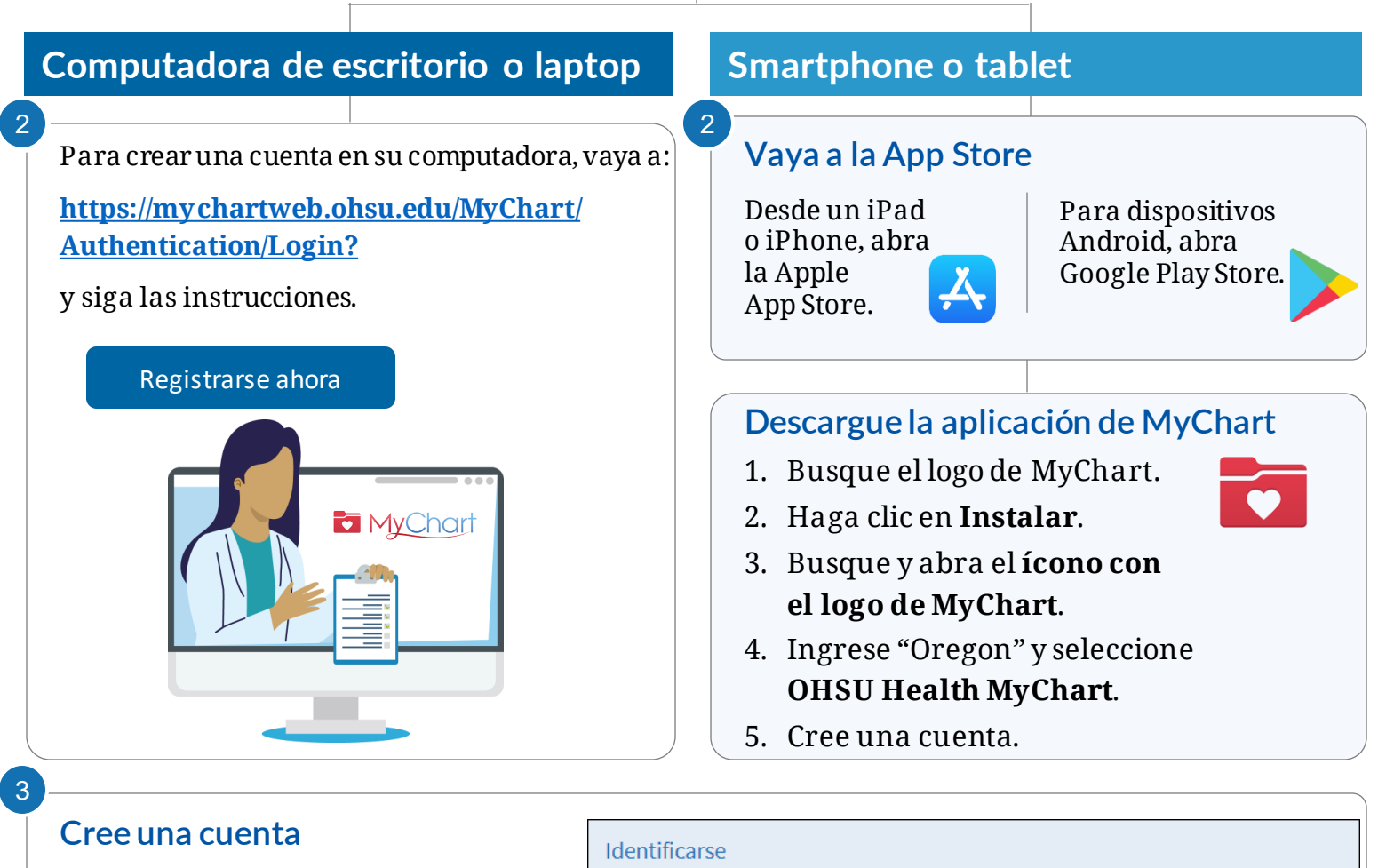

Se requieren todos los campos.

código de activación de MyChart

200000

Número de expediente médico Por favor, ingrese su número de expediente médico

ntroduzca su código de activación tal y como aparece en su carta de inscripción o Resumen de Visita® (no importan mayúsculas o minúsculas).

- 1. Seleccione Registrarse ahora.
- Ingrese su código de activación, número de expediente médico o fecha de nacimiento.
- 3. Haga clic en **Continuar**.
- 4. En la página siguiente, cree lo siguiente:

| Nombre de usuario | Fecha de nacimiento<br>Ingrese su fecha de nacimiento en el formato indicado el año debe ser de 4 dígitos. |
|-------------------|----------------------------------------------------------------------------------------------------|
| Contraseña        | mm / dd / ssss<br>Continuar                                                                                |

200000

# ¿Qué es el acceso como representante?

Con el acceso como representante puede comunicarse de manera segura con el consultorio de un médico en nombre de un familiar u otra persona bajo su cuidado.

- Esta comunicación tiene lugar a través de MyChart y es solo para cuestiones que no son urgentes.
- El acceso como representante se otorga una vez completado y procesado un formulario de autorización en el centro en el que recibe atención el paciente.

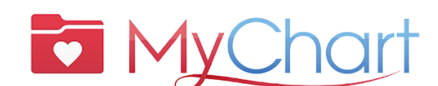

- ?) Si necesita ayuda con MyChart, puede hablar con una persona:
  - Los pacientes de OHSU Health (Lun. a vie., 7 a.m. a 6 p.m.) pueden llamar al
  - 503-494-5252 • Los pacientes de MCMC (Lun. a vie., 8 a.m. a 5 p.m.) pueden llamar al 541-506-6499

Hay muchos tipos de acceso como representante. Podemos ayudarle a decidir cuál es el más apropiado para su caso. Contacte al consultorio de su médico para solicitar ayuda.

| MyChart |
|---------|
|         |
|         |

### ¿Cuáles son los tipos de acceso como representante?

Ingresar a la cuenta de MyChart en nombre de otra persona significa que actúa como representante de esa persona. Solo puede acceder a MyChart en nombre de otra persona si:

- Tiene su autorización
- Es su representante legal en cuestiones de atención médica

#### MENORES

Solo las personas con derechos parentales o tutores legales sobre menorespueden tener acceso como representantes a las cuentas de MyChart de esos menores.

Para el acceso como representante de pacientes **menores de 12 años**, los padres/madres/tutores deben tener su propia cuenta de MyChart; pueden agregar al niño a sus cuentas/registros. Puede solicitar acceso como representante en línea o en persona/por teléfono a través del consultorio de su médico.

Acceso como representante de pacientes mayores de 15 años:

- OHSU exige un **formulario de Autorización de divulgación de información en MyChart (ROI)** (<u>https://www.ohsu.edu/sites/default/files/2019-04/ROI%20FILLABLE.pdf</u>) firmado por el paciente adolescente.
- Adventist Health Portland exige un **formulario de Autorización de divulgación de información en My Chart (ROI) de Adventist**

(https://www.adventisthealth.org/documents/portland/AdventistHealthPortland\_ReleaseOfInformation Form\_MyChartProxy.pdf) firmado por el paciente adolescente, que se debe enviar por correo electrónico a (AMCPMyChartSupport@AH.org) o presentar en persona en su clínica.

Si su hijo adolescente o familiar no tiene capacidad legal de autorizar su acceso como representante, contacte a su profesional médico.

#### ADULTOS

Se puede otorgar acceso como representantes a personas mayores de 18 años al completar el formulario **ROI para pacientes de OHSU** (enlace arriba) o el formulario **ROI para pacientes de Adventist** (enlace arriba) Envíe los formularios al consultorio de su médico.

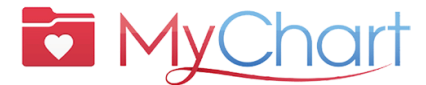

Con MyChart puede recibir la atención que necesita de manera rápida, segura y sencilla.

Además puede:

🗹 Guardar sus viajes a la clínica 🛛 🗹 Recibir atención de calidad de su equipo de atención

### Prepararse para una consulta virtual (videoconsulta)

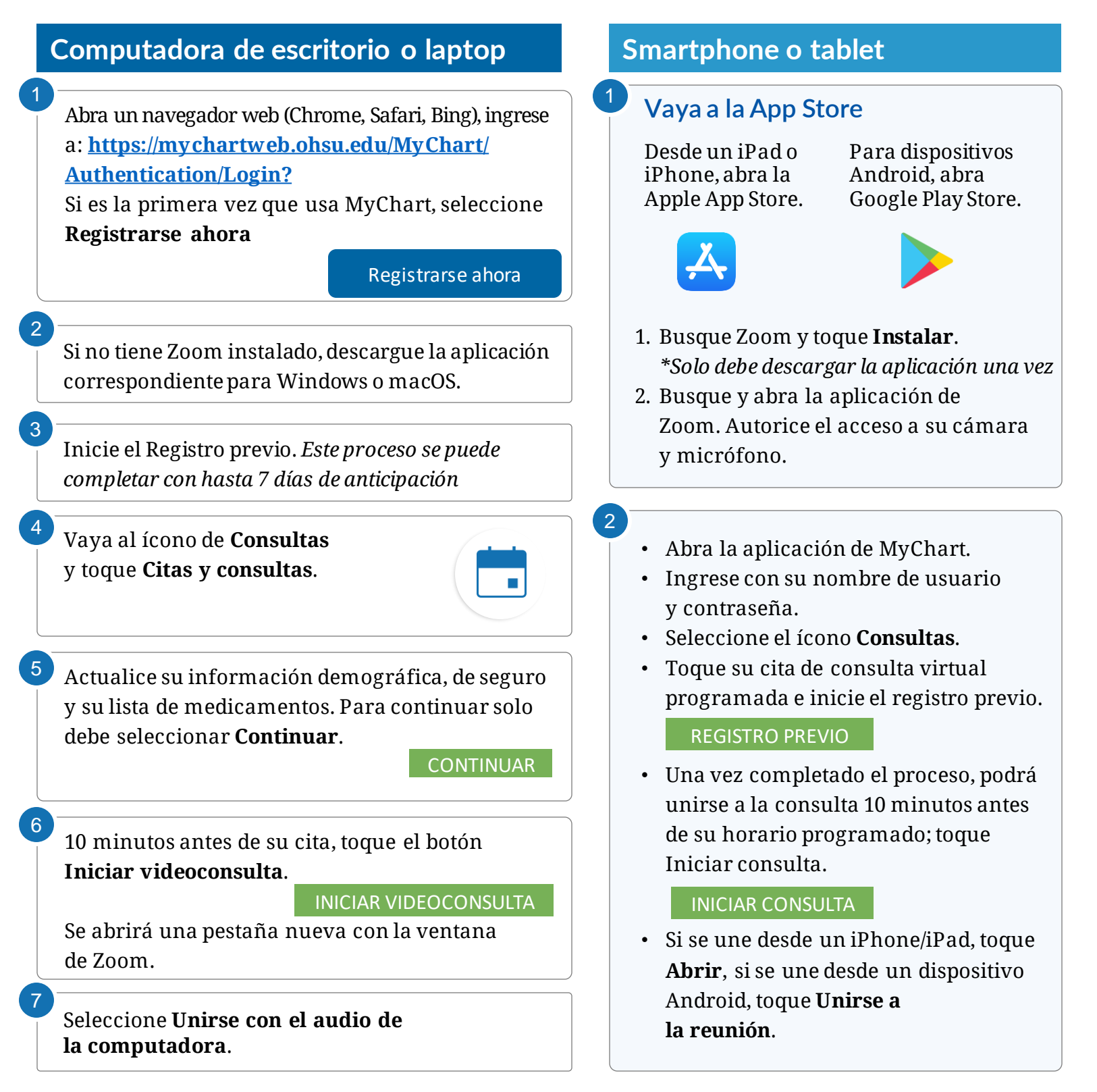

#### MYCHART

# Aproveche al máximo su consulta virtual

### Comience con el registro previo

#### Puede completar estos pasos hasta 7 días antes de su consulta:

- 1. Ingrese a su cuenta de MyChart.
- 2. Seleccione la cita programada.
  - Complete el **Registro previo.** Ver abajo.
- 3. Revise y firme los documentos.
  - Seleccione **Continuar**. No haga clic en "Terminar más tarde". Si lo hace, saldrá del paso de registro previo.

| Registro previo                                                                                                    |                                                                                        |                 |                      |                |                   |
|----------------------------------------------------------------------------------------------------|----------------------------------------------------------------------------------------|-----------------|----------------------|----------------|-------------------|
| h                                                                                                    |                                                                                        |                 |                      | <b>•</b>       |                   |
| Firmar documentos                                                                                                    | Información personal                                                                   | Conta           | ctos                 | Seguro         | Prueba del hardwa |
| Revise y firme (si es necesario)                                                                                                    | los siguientes documentos. Es                                                          | posible que te  | nga que firmar más d | ocumentos en l | a clínica.        |
| OHSU Aviso de prácticas de pri<br>Tuality Aviso de prácticas de pri<br>MCMC Aviso de prácticas de pri<br>Adventist Health Portland Aviso | vacidad<br>rivacidad<br>ivacidad and Derechos y respor<br>o de prácticas de privacidad | ısabilidades de | e los pacientes      |                |                   |
| Terms & Conditions                                                                                                    | •                                                                                      | Revisar         | PP Acknowledgm       | ent            | Revisar           |
| No Surprise Billing Notice                                                                                                    | e<br>F                                                                                 | Revisar         |                      |                |                   |
| Continuar Terminar más                                                                                                    | tarde                                                                                  |                 |                      |                |                   |

### Inicie su consulta virtual

- 4. Una vez que haya completado el registro previo, haga clic en **Enviar** y luego en **Iniciar consulta**. El sistema le redirigirá a la sala de espera virtual.
- 5. Su médico iniciará la consulta.
- 6. Una vez que termine su consulta, su médico cerrará la cita.

![](_page_5_Picture_15.jpeg)

![](_page_5_Picture_16.jpeg)

![](_page_5_Picture_17.jpeg)